## 人民调解信息管理方案

## 目 录

| 第一1      | 5 调解录入平台       | 1  |
|----------|----------------|----|
|          | 、登录            | 1  |
|          | 、案件管理          | 2  |
| <u> </u> | 、知识库管理         | 10 |
| 四        | 、信息管理          | 16 |
| Ŧ.       | 、退出            |    |
| 第二=      | 5 档案管理方案       |    |
|          | 、人民调解业务档案管理办法  |    |
|          | 、档案人员管理职责      |    |
|          | 、立卷归档          | 20 |
| 四        | 、接收和管理         | 22 |
| 五        | 、保管期限          | 24 |
| 六        | 、人民调解案卷评查内容及标准 | 24 |

## 第一节 调解录入平台

一、登录

输入用户名、密码登录网站。

人民调解综合信息管理系统

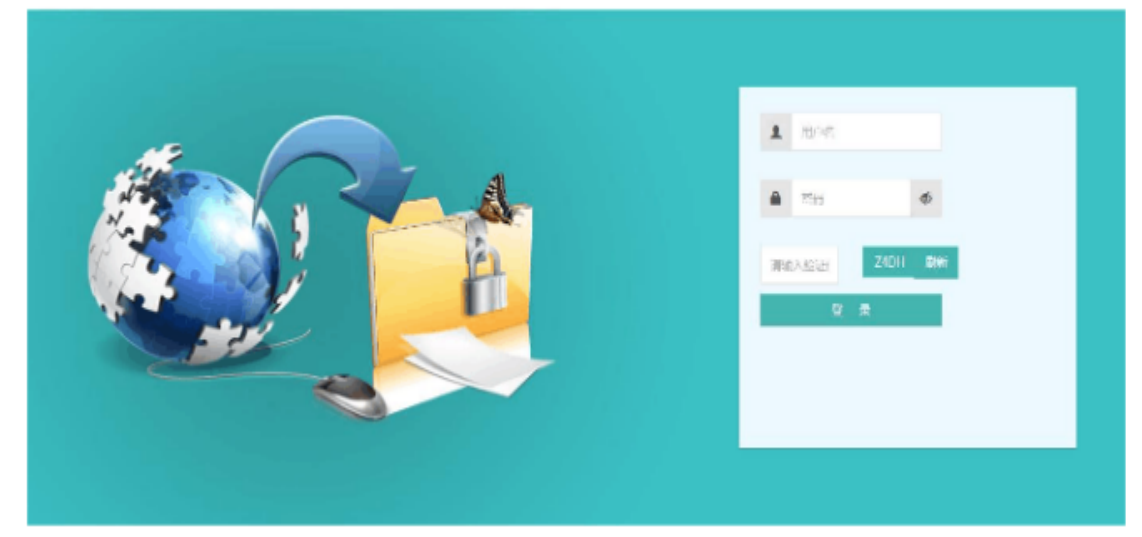

进入首页后,即"我的桌面",可以查看案件数量、未 结案案件列表、通知公告、工作动态、案件情况分析图等。

二、案件管理

1. 纠纷排查

点击上方菜单栏中的"案件管理",从中选择"纠纷排 查"。

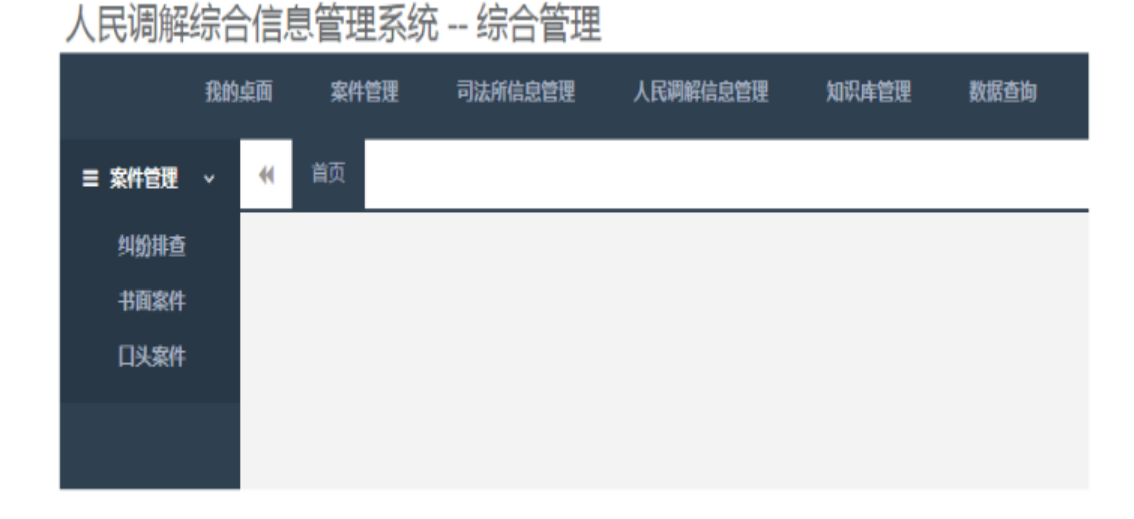

进入纠纷排查页面,输入排查内容,点击"查询"按钮, 即可查询对应信息。

|                    |                                                                                                    |            | 680       | R128 X442   | 1 0.023 |      |      |  |           |           |
|--------------------|----------------------------------------------------------------------------------------------------|------------|-----------|-------------|---------|------|------|--|-----------|-----------|
| 9428 ·             | H IR RUIA                                                                                                    | •          |           |             |         |      |      |  |           | # 90593   |
| NEED               | ▼ 直泊多件                                                                                                    |            |           |             |         |      |      |  |           |           |
| R.92017<br>8880817 | 建金石带                                                                                                    |            |           | d           | , mitta | +331 |      |  |           |           |
| F15,849            | 88430                                                                                                    | 推查人        | sera ,    |             |         |      | 用在内向 |  | MERO      | 90        |
|                    | 1000                                                                                                    | 100        |           |             |         |      |      |  | 由市贫富和初    | 285       |
|                    | 1.000                                                                                                    | 100        |           |             |         |      |      |  | 用中共用户行    | /88       |
|                    |                                                                                                    |            |           |             |         |      |      |  | 用甲出现补助    | /86       |
|                    |                                                                                                    |            |           |             |         |      |      |  | 101225-10 | 285       |
|                    |                                                                                                    |            |           |             |         |      |      |  | 8432319   | 205       |
|                    | Contraction of Contraction of Contra |            |           |             |         |      |      |  | 049219    | /08       |
|                    | 1000                                                                                                    |            |           |             |         |      |      |  | 0433310   | /68       |
|                    |                                                                                                    |            |           |             |         |      |      |  | 使专注国际初    | 285       |
|                    | 1000                                                                                                    | 100        |           | (H)         |         |      |      |  | 成年近間与初    | /85       |
|                    |                                                                                                    |            |           | 100         |         |      |      |  | 612260    | /85       |
|                    | 100回:10回:10回送後、5                                                                                                    | SA 20 BEER | 40.80 No. | <b>你</b> 这种 |         |      |      |  |           | 1 1 2 3 r |

点击"添加"按钮,弹出添加机构对话框,输入排查日 期、排查地点、排查内容,点击"确定"按钮,完成机构添 加。

| -NGER    |            |        | X               |
|----------|------------|--------|-----------------|
| 用新会社市    | 公园和唐明英女    | Aden0  | 9601020100019   |
| 26264    | A5         | 262,64 | 360463220170040 |
| 按臣日司-    | 2018-04-26 | 物量地点-  |                 |
| 77金担14石1 |            |        |                 |
| 新香州县·    |            |        |                 |
|          |            |        |                 |
|          |            |        |                 |
|          |            |        | 89462 × 908     |

点击操作列"编辑"按钮可对排查日期、排查案件数、 排查地点、排查内容进行修改。

2. 书面案件

点击上方菜单栏中的"案件管理",从中选择"书面案件"。

人民调解综合信息管理系统 -- 综合管理

|        | 我的 | 桌面 | 案件 | 管理 | 司法所信息管理 | 人民调解信息管理 | 知识库管理 | 数据查询 |
|--------|----|----|----|----|---------|----------|-------|------|
| ≡ 案件管理 |    |    | 首页 |    |         |          |       |      |
| 纠纷排查   |    |    |    |    |         |          |       |      |
| 书面案件   |    |    |    |    |         |          |       |      |
| 口头案件   |    |    |    |    |         |          |       |      |
|        |    |    |    |    |         |          |       |      |
|        |    |    |    |    |         |          |       |      |

进入书面案件页面,输入案件名称、案件状态,点击 "查询"按钮,即可查询对应信息。

| * 直询条件         | · 直接特件                |     |       |      |        |   |      |         |         |       |  |  |
|----------------|-----------------------|-----|-------|------|--------|---|------|---------|---------|-------|--|--|
| R1158          |                       |     |       | RHM8 | 502390 | • | Q BH | +###### |         |       |  |  |
| 20101          | 9.818. •              | 假紀人 | READA |      |        |   | 文件名称 |         | 30448   | ittri |  |  |
|                | 2918-03-68            | 6   | -     | 1000 |        |   |      |         | BARRERS | 8408  |  |  |
| 1日本1日本1会会長、約末1 | 線 1 新闻 1 的记录,也为 1 的已录 |     |       |      |        |   |      |         |         |       |  |  |

点击"新增案件"按钮,弹出新增案件对话框,选择案 件来源,点击"确定"按钮,弹出案件办理流程界面,在调 解申请书界面分别输入申请人信息、被申请人信息、案件信 息。新增申请人信息与新增被申请人信息方式相似,以新增 申请人信息为例,点击"新增申请人"按钮,弹出申请人信 息对话框,连接身份证读取工具,点击"读取身份证信息" 按钮读取信息,并同时输入申请人类型、联系电话、职业或 职位、住址或单位等,点击"确定"按钮,完成新增操作。

| €新増案件 |             | ×         |
|-------|-------------|-----------|
| 案件來源  | 当事人申请       | •         |
|       | 当事人申请       |           |
|       | 人民调解委员会主动调解 | □ 确定 × 关闭 |
|       | 法院委托移送      |           |
|       | 检察院委托移送     |           |
|       | 公安机关委托移送    |           |
|       | 信访部委托移送     |           |
|       | 其他部门委托移送    |           |

新增案件界面:

案件办理流程界面:

| 案件の補助規      |         |        |       |        |             |           | - 🛛 × |
|-------------|---------|--------|-------|--------|-------------|-----------|-------|
| 0 ±11/EAR * | 自信人住息   | 906/08 | 8448  |        |             |           |       |
| 486424      | 中國人民用   |        |       |        |             |           |       |
|             | +607.64 |        |       |        |             |           |       |
|             | 中港人英型   | 8.8    | 124-0 | 0.6465 | 82          | IEARI#MA. | 84    |
|             |         |        |       |        | RATTIGADISR |           |       |
|             |         |        |       |        |             |           |       |
|             |         |        |       |        |             |           |       |
|             |         |        |       |        |             |           |       |
|             |         |        |       |        |             |           |       |
|             |         |        |       |        |             |           |       |

(1) 调解申请书

点击操作列中的"案件办理",弹出案件办理流程对话 框,此界面中可进行五项操作,如调解申请书、调解受理登 记、调查记录、调解记录、案件结案,调解申请书的使用可 详见纠纷排查中的纠纷立案。

(2) 调解受理登记

点击案件办理流程下的调解受理登记,输入受理登记日 期、难度级别、案件预测、纠纷简要情况等,点击"确定" 按钮完成登记,点击"打印"按钮可对受理登记表进行打印。

调理受理登记界面:

| 胞性の細胞瘤      |                                |                          |   |               |       | - 8 × |
|-------------|--------------------------------|--------------------------|---|---------------|-------|-------|
| • BASANS •  | 2003.RBDK                      |                          |   |               |       |       |
| #861781     | ****                           |                          |   |               |       | 2     |
| CODECT: NO. | \$719-5                        | 362445204063048204665492 |   | 6896-204      |       |       |
| •R028       |                                |                          |   |               |       |       |
| GAMA C.R.   | 评物问题"                          | 12048)                   |   | 第11年後,        | 由伟人中语 |       |
| ADDUX .     | 2/184                          |                          |   |               |       |       |
|             | <b>神道安坦</b>                    | <b>加加利用</b>              | * | <b>克</b> 科药用* | 王章    |       |
|             | 前限人                            | 1                        |   | 福中港人          | 1     |       |
|             | 4州國務(2,30440)<br>(7編202,30440) | 5                        |   |               |       |       |
|             |                                |                          |   |               |       |       |

(3) 调查记录

点击案件办理流程下的调查记录,可查看现有的所有记录,操作列中包含详情、编辑、删除、打印功能,可对记录 进行操作。

| 室并办理想到       |            |          |       |         |           | - 🛛 × |
|--------------|------------|----------|-------|---------|-----------|-------|
| ♦ 2040/#25   | +0.020     |          |       |         |           |       |
| *26426       | RALE +     | REAL     | 4000A | anasia. | an        |       |
| 0/84 8/701   | 2010-00-13 |          | 1     |         | 115 86 80 | 910   |
| 68672        | 8781R8192  | 8.041928 |       |         |           |       |
| <b>BROKE</b> |            |          |       |         |           |       |

点击"新增记录"按钮,弹出调查记录对话框,输入调 查日期、调查地点、参加人、被调查人、调查记录等,点击 "确定"按钮,完成添加。

调查记录添加界面:

| VANUE                |                          |         |                                                                                                    | ×    |
|----------------------|--------------------------|---------|----------------------------------------------------------------------------------------------------|------|
| B1483                | 2024/2024/20204020462043 | 8410    | x21+ 000/5410/122.0+                                                                                                    | .    |
|                      | 300100010000112          |         | Intel and a state of the state of the state |      |
| 调查日期*                | 2018-03-15               | 增重29点,  |                                                                                                    |      |
| ●40人*                |                          | \$E用放人* |                                                                                                    |      |
| 構要已录*<br>(不能超过310年時) |                          |         |                                                                                                    |      |
|                      |                          |         |                                                                                                    |      |
|                      |                          |         |                                                                                                    |      |
|                      |                          |         |                                                                                                    |      |
|                      |                          |         |                                                                                                    |      |
|                      |                          |         |                                                                                                    |      |
|                      |                          |         |                                                                                                    |      |
|                      |                          |         |                                                                                                    |      |
|                      |                          |         |                                                                                                    |      |
|                      |                          |         |                                                                                                    |      |
|                      |                          |         | 5.02                                                                                                    | 10代1 |

(4) 调解记录

点击案件办理流程下的调解记录,可查看现有的所有记录,操作列中包含详情、编辑、删除、打印功能,可对记录 进行操作。

| 実体の理論症         |   |                         |        |       |      |     | $=$ $\boxtimes$ $\times$ |  |  |  |
|----------------|---|-------------------------|--------|-------|------|-----|--------------------------|--|--|--|
| 0.8H0/501      | * | 49/8228                 |        |       |      |     |                          |  |  |  |
| *Rec111        |   | 8498 (                  | ##R6.2 | 10012 | ance | 195 |                          |  |  |  |
| CARGERS        |   | 2018-03-15              |        | 88.01 |      | -   | 193                      |  |  |  |
| 65469          |   | 5741 F94 1928 . 0H 1928 |        |       |      |     |                          |  |  |  |
| <b>O</b> ETINE |   |                         |        |       |      |     |                          |  |  |  |

点击"新增记录"按钮,弹出调查记录对话框,输入调 解日期、调解地点、参加人、调解结果、调解记录等,点击 "确定"按钮,完成添加。右侧可查看相似案件,点击"查 看全部",输入案件名称、关键词,点击"查询"按钮可查 询相应案件,操作列可对案件进行删、改等操作。

新增调解记录界面:

| <b>AMBICR</b>          |                        |            |            |   |                          | ×           |
|------------------------|------------------------|------------|------------|---|--------------------------|-------------|
|                        |                        |            |            |   | 相称集件                     | ľ,          |
| 名は単分                   | 3601020100001920180012 | 里4名的       | 1401期時時發展時 |   | 111和1间期间的实际              | *           |
| 中職人                    | 1                      | 消費人        | 1          |   | 2618年03月06日-9680328 ; 38 |             |
| STAN CONT              | 2019-03-15             | Statistut: |            |   | 1111和222编解纠纷案件<br>1111   |             |
| ●派人*                   |                        | 36#8·      | (India)    | • | +=+5                     |             |
| 200112<br>(7085年10月1日) |                        |            |            |   |                          |             |
|                        |                        |            |            |   |                          |             |
|                        |                        |            |            |   |                          |             |
|                        |                        |            |            |   |                          |             |
|                        |                        |            |            |   |                          |             |
|                        |                        |            |            |   |                          |             |
|                        |                        |            |            |   |                          |             |
|                        |                        |            |            |   |                          |             |
|                        |                        |            |            |   |                          |             |
|                        |                        |            |            |   |                          |             |
|                        |                        |            |            |   |                          | D 412 × 200 |

## 查看相似案件界面:

|       | 操作   |                |     | 新御御        | ×    | ★    |
|-------|------|----------------|-----|------------|------|------|
|       |      | 1              | 关键词 | 添加日期       | 室件名称 | 念件编码 |
| 20 10 | (63) | TT AN          |     | 2018 03 06 |      |      |
| 皮 動   | 俸政   | <b>☆暦</b> 洋竹   |     | 2018-03-06 |      |      |
| 改 影   | 他改   |                |     | 2018-03-08 |      |      |
|       | 依    | ☆27年前<br>★27年前 |     | 2018-03-06 |      |      |

(5) 案件结案

点击案件办理流程下的案件结案,可查看基本信息、申 请人信息、被申请人信息等。

基本信息界面:

| 由年の理論理     |   |         |        |        |                                        |          | - 8   | X |
|------------|---|---------|--------|--------|----------------------------------------|----------|-------|---|
| O REINEAE  | * | 基本体质    | #81.68 | 建单端人间带 | RM02                                   |          |       |   |
| *46*47     |   | Mestin. |        |        |                                        |          |       |   |
| 0.04439997 |   |         |        | 影计编号   | 10000000000000000000000000000000000000 | 操作品作     |       |   |
| • R0028    |   |         |        | 9/8/10 | 2010-03-08                             | 1000A    | "man" |   |
| 0000020    |   |         |        | SINE   | 1688,4/038                             | antagus; |       |   |
| 92/02      |   |         |        |        |                                        |          |       |   |

选择调解协议界面,输入调解结果、协议类型、协议签 订日期、涉案金额、协议履行方式、纠纷争议事项、协议内 容、协议履行期限/地点等,点击"确定"按钮,完成调解 协议。

调解协议界面:

|   | 資料の運動層       |   |        |           |         |        |  |       |           |            | - 🛛 X |
|---|--------------|---|--------|-----------|---------|--------|--|-------|-----------|------------|-------|
| ľ | 0 mnoitus    | * | 建水池带   | oraxaa w  | NER-LAR | 98952  |  |       |           |            |       |
| L | 400a0H       |   | 1000 R |           |         |        |  |       |           |            |       |
| L | GIONIE THEIR |   |        |           | ens.    | 000103 |  | •     |           |            |       |
| L | 020725       |   | 网络公司   |           |         |        |  | _     |           |            |       |
| L | CUBNIC/R     |   |        | 11        | 100     | 《高桥汉   |  | •     | 196383日期1 | 2018-03-15 |       |
| L | 40148        |   |        | 34        | téd!    |        |  |       | 物效量压力力。   | 4±68       | *     |
| L | 10000        |   |        | 1429      | 1940    |        |  |       |           |            |       |
| L |              |   |        |           |         |        |  |       |           |            |       |
| L |              |   |        |           |         |        |  |       |           |            |       |
| L |              |   |        |           | ane.    |        |  |       |           |            |       |
| L |              |   |        |           |         |        |  |       |           |            |       |
| L |              |   |        |           |         |        |  |       |           |            |       |
| L |              |   |        |           |         |        |  |       |           |            |       |
| L |              |   |        | 10.00.000 | 80.     |        |  |       |           |            |       |
| L |              |   |        |           |         |        |  |       |           |            |       |
|   |              |   |        |           |         |        |  |       |           |            |       |
|   |              |   |        |           |         |        |  | 8.462 |           |            |       |
|   |              |   |        |           |         |        |  |       |           |            |       |

3. 口头案件 点击上方菜单栏中的"案件管理",从中
选择"口头案件"。

进入口头案件页面,输入案件名称,点击"查询"按钮, 即可查询对应信息。 点击"新增案件"按钮,弹出口头案件对话框,填写申请人信息、被申请人信息、案件信息,点击"确定"按钮完成添加。

| 協調室件  |                                             |            |                                                                                                    |                  | - 21 × |
|-------|---------------------------------------------|------------|----------------------------------------------------------------------------------------------------|------------------|--------|
| 南湖人运程 | 被中国人任意 ———————————————————————————————————— |            |                                                                                                    |                  |        |
| 基本信息  | 0618                                        | 0110.00.10 | 0.004001                                                                                                    | (Editor that is) |        |
|       | ADM/THE.                                    | 2018-03-19 | Protection of the second second second second second second second second second second second second second se | Ren#325451       |        |
| 1900  | \$46(周期45名*<br>(不相信(2302年刊)                 |            |                                                                                                    |                  |        |
|       | W6112.*                                     |            | 8000W-                                                                                                    | 6(847x82)        | •      |
|       |                                             |            | 842                                                                                                    |                  |        |
|       |                                             |            |                                                                                                    |                  |        |
|       |                                             |            |                                                                                                    |                  |        |
|       |                                             |            |                                                                                                    |                  |        |
|       |                                             |            |                                                                                                    |                  |        |
|       |                                             |            |                                                                                                    |                  |        |
|       |                                             |            |                                                                                                    |                  |        |

口头案件添加界面:

三、知识库管理

1. 案件库管理

点击上方菜单栏中的"知识库管理",从中选择"案件 库管理"。

菜单栏:

|                    | 我的桌面         | 案件管理 知识年管理 信息管理 |         |
|--------------------|--------------|-----------------|---------|
| ☰ 知识库管理 ∨          | ≪ 首页 亥例序管理 Ο |                 |         |
| 案例库管理              | ▼ 查询条件       |                 |         |
| 相关法律法规管理<br>常用信息管理 | 素件名称         | 关键词             | Q = 100 |

进入案件库管理页面,输入案件名称、关键词,点击

"查询"按钮,即可查询对应信息。

| * 査由条件          |      |            |        |      |              |    |  |  |
|-----------------|------|------------|--------|------|--------------|----|--|--|
| <b>25488</b>    |      | 2.82       | Q. (9) |      |              |    |  |  |
|                 |      |            |        |      |              |    |  |  |
| 素件编码            | 素件品牌 | 海北日間       | 关键词    |      | 9 <b>1</b> 1 |    |  |  |
|                 |      | 2018-03-08 | (II)   | 2849 | <b>B</b> R   | 89 |  |  |
|                 |      | 2010-03-08 |        | **** | 85           | -  |  |  |
|                 |      | 2018-03-06 |        | 2219 | 62           | 89 |  |  |
| 2781983022.0#30 | 12.2 |            |        |      |              |    |  |  |

操作列可对案件进行查看详情、修改、删除操作。 查看详情界面:

| 发布人          |                                                                                                    | 发布日期 | 2018403月06日            |  |
|--------------|----------------------------------------------------------------------------------------------------|------|------------------------|--|
| 廊洋名称         |                                                                                                    | 庭件编号 | 3601020100001920160008 |  |
| 关键因          |                                                                                                    |      |                        |  |
| <b>王</b> 体水區 | 【梁州論介】<br>受知(间:2019年01月30日<br>中站人、<br>特年時人<br>操作時人<br>對新物理情况:<br>[編輯过程]<br>第四过程:<br>1、個面對问:2018年03月02日,領西地点 被第四人 領面记录:<br>2、第四對问:2018年03月02日,領西地点 被第四人 領面记录:<br>第新过程:<br>1、領面對问: 0,第四地点 被第五人: 領對记录:<br>[編輯式]<br>截梁朝朝初年: 領對成功<br>协议内容: [通用法律]<br>[編件点話] |      |                        |  |

2. 相关法律法规管理

点击上方菜单栏中的"知识库管理",从中选择"相关 法律法规管理"。

|                |   |       | 我的桌面       | 面 案件管理 | 知识库管理 | 信息管理   |
|----------------|---|-------|------------|--------|-------|--------|
| ☰ 知识库管理 ~      | • | (前    | 相关法律法规管理 🛛 |        |       |        |
| 案例本管理          |   | ▼ 查询条 | 件          |        |       |        |
| 相关法律法规管理常用信息管理 |   | 輸入法   | 律名称        |        | Q     | 查询 +添加 |

进入相关法律法规管理页面,输入法律名称,点击"查 询"按钮,即可查询对应信息。

相关法律法规管理界面:

| * 香御祭件            |                     |                   |              |  |  |  |  |
|-------------------|---------------------|-------------------|--------------|--|--|--|--|
| 输入法律名称            | Q, ASI + Skia       |                   |              |  |  |  |  |
| 法律名用              | 游加日期                | 道龍人               | Rt           |  |  |  |  |
| 中國人民物會國民族制度       | 2018-03-06 15:31:58 | <b>三百合物是</b> 有的第三 | THE JRE ARM  |  |  |  |  |
| 中华人留开和国际间委员会组织准   | 2018-03-06 80:00:00 | 江南部港南部市湖区         | BIYE ARE ARE |  |  |  |  |
| 中国人名卢尔阿阿勒福尔法      | 2018-03-06 80100:00 | S 因为管理终止          | HAND AND ARE |  |  |  |  |
| 世示葉19第3年に思、白持3年に思 |                     |                   |              |  |  |  |  |

操作列可对案件进行查看详细、修改、删除操作。

以上内容仅为本文档的试下载部分,为可阅读页数的一半内容。 如要下载或阅读全文,请访问:

https://d.book118.com/036143013211010110